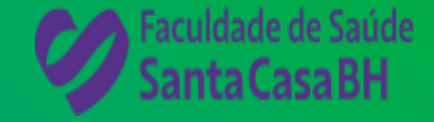

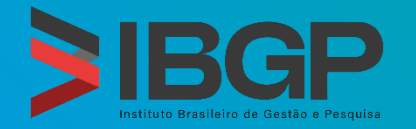

## MANUAL DE INSTRUÇÕES PARA AS PROVAS ON-LINE

#### FACULDADE SANTA CASA - EDITAL UNIFICADO DE PROCESSO SELETIVO – VESTIBULAR – Nº 001/2024 -GRADUAÇÃO EM ENFERMAGEM E GESTÃO HOSPITALAR

Este manual tem por objetivo orientar os candidatos na usabilidade da plataforma de prova Mettl para realização das provas on-line.

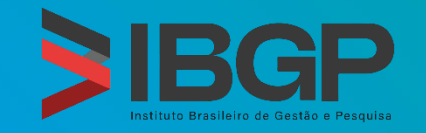

## Orientações iniciais

Aprova somente estará habilitada para equipamentos: Notebook ou Computador Pessoal.

- Configurações mínimas:
  - a)Processador *Intel Dual Core* ou compatível com o mínimo de 512MB de memória RAM e espaço disponível em disco rígido (HD) de 1GB;
  - b) Placa de vídeo configurada com resolução mínima de 1024x768 pixels e 16 milhões de cores (24 bits);
  - c) Sistema operacional *Windows* 7 ou superior;
  - d) Acesso à internet, com velocidade mínima de conexão de 300kbps
- Autilizar Navegadores Internet Explore 10 ou superior, Mozilla Firefox 20+ e Google Chrome 20+. Recomendável que utilize o Navegador Google CHROME 75 ou Superior.
- Para os candidatos que forem utilizar o browser Google Chrome, deverá ser realizado o download do PLUG-IN: METTL TEST – Enable Screen Sharing. Para baixá-lo, basta buscar no próprio Chrome a extensão.
- Para Mozilla e Internet Explorer, não será necessário realizar o download.

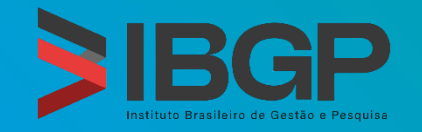

## Orientações iniciais

Ainstalação do *plug-in* deve ocorrer antes da data de realização das provas *on-line*. Verifique se seu usuário tem perfil de administrador do sistema operacional, instalado em seu computador/*notebook*.

- Para se certificar que o *plug-in* está corretamente instalado, acesse o menu do *Browser* em configurações, item "Extensões".
- https://support.mettl.com/portal/en/kb/articles/manage-secureproctor-chrome-extension
- Sua webcam deverá estar em pleno funcionamento. Faça um teste no link abaixo: https://pt.webcamtests.com/

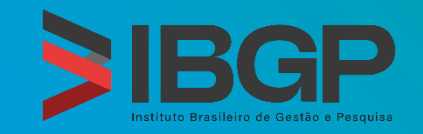

#### Antes do início da prova

- Valide novamente sua *webcam* que deverá estar em pleno funcionamento.
- É importante que o candidato escolha um ambiente tranquilo no qual não seja distraído pelo que acontece em seu entorno e realmente possa focar.
- Evite lugares movimentados, barulhentos ou instáveis.
- Certifique-se de estar sozinho.
- Esteja de posse de seu documento oficial de identidade com foto.
- O sistema irá capturar sua imagem e a foto do documento. Utilize documento legível.
- Após o registro da foto do candidato e de seu documento, o fiscal de prova irá validar e liberar o candidato para iniciar sua prova.

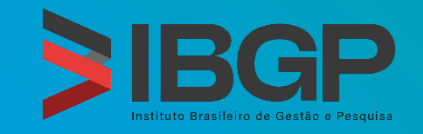

#### Antes do início da prova

- Apartir da liberação do início da prova, inicia-se a contagem de tempo da prova do candidato, que é de 180min (cento e oitenta minutos) para a Prova.
- É proibido a utilização de celulares, relógios ou dispositivos eletrônicos, que não o computador o qual irá realizar a prova.
- O candidato não poderá se ausentar durante todo o período de realização da prova.
- Caso ocorra uma falha de energia ou de conexão com a *internet*, a prova entrará em modo de gravação automática, sendo permitido ao candidato retomar sua prova a partir da questão seguinte àquela em que parou quando houve a interrupção.
- Caso o candidato se desconecte da Plataforma Digital das Provas On-line por mais de 3(três) vezes ou por mais de 10(dez) minutos, seja por problemas técnicos no computador utilizado pelo candidato, por falha na conexão com a *internet*, por falta de energia ou por outros fatores, sua prova será bloqueada e ele será eliminado da seleção.

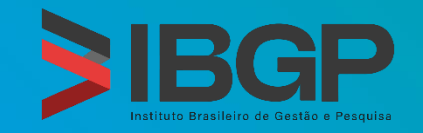

#### Durante a prova

- Caso o candidato se desconecte por mais de 10(dez) minutos, sua prova será bloqueada e ele será eliminado da seleção.
- Toda desconexão será monitorada e qualquer atividade suspeita será considerada para possível eliminação.
- Caso o candidato se desconecte da Plataforma Digital das Provas On-line, a contagem do tempo de realização da prova não será interrompido.
- Importante: a cada desconexão será realizada nova identificação do candidato e posterior liberação pelo fiscal de provas.

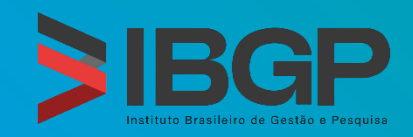

#### Perguntas e Respostas

• Diferença para o teste presencial?

Cada candidato é monitorado ao vivo e à distância por meio de áudio (microfone) e vídeo (*webcam*). Toda a sessão será gravada *on-line* e fará parte do histórico do candidato.

• Necessita ter documento original durante a prova?

Sim, desde antes de se sentar para a realização do teste, é obrigatório manter a posse de um documento original de identificação com fotografia (aprovado pelo edital do teste).

• Poderei utilizar o telefone celular durante o teste?

Não, pois não é permitido utilizar-se de quaisquer dispositivos eletrônicos que não seja o computador (ex. de dispositivos não permitidos: telefones celulares, pontos eletrônicos, fones de quaisquer tipos, *smartwatches,* dispositivos ant+ / *bluetooth*, dispositivos de radiofrequência etc.).

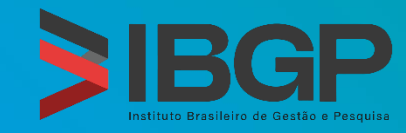

#### Perguntas e Respostas

No meu local podem ter pessoas que queiram falar comigo e/ou que estejam à minha volta. Em tal situação, o que é esperado de mim?

O teste deve ser tratado com máxima seriedade. O local deve ser considerado como uma sala de provas durante todo o momento da duração do teste, não devendo ninguém falar com o candidato, estar próximo a ele ou emitir ruídos. A *webcam* deve ser ajustada de forma que o rosto esteja plenamente visível para o fiscal durante todo o teste.

Cabe citar que quaisquer comportamentos suspeitos serão considerados para possível eliminação.

• Poderei utilizar calculadora pessoal durante o teste?

Não, a plataforma já dispõem de calculadora cientifica.

Poderei utilizar folhas de rascunho para os cálculos durante o teste?
Não é permitido o uso papel rascunho. Não é permitida anotação durante o período de realização da prova.

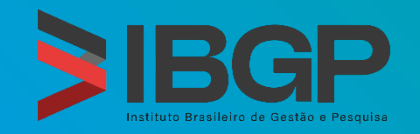

#### Perguntas e Respostas

• Estou com problemas para acessar a plataforma?

I. Verifique inicialmente sua conexão de *internet*.

- II. Verifique se o *plug-in* está devidamente instalado.
- III. Verifique se a webcam está em perfeito funcionamento.

IV. Caso, continue sem acesso, entre em contato com a equipe de suporte do IBGP, pelos canais:
(31) 99222-1465 (*whatsapp*) e *e-mail*: contato@ibgp.org.br

#### PREPARE-SE E NÃO DEIXE PARA REALIZAR AS CONFIGURAÇÕES E TESTES SOMENTE NO DIA DA PROVA!

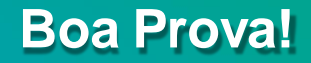

É importante que o candidato escolha um ambiente tranquilo no qual não seja distraído pelo que acontece em seu entorno e realmente possa focar.

Evite lugares movimentados, barulhentos ou instáveis. Certifique-se de estar sozinho.

Ambiente **incorreto** para realização de provas.

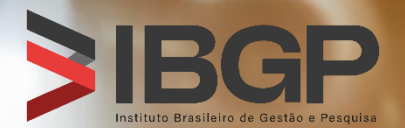

#### Remova outros monitores para realização da prova.

Caso esteja utilizando *desktop*, use apenas **um monitor**.

Ambiente **incorreto** para realização de provas.

Aercer (US) Inc. All rights reserved.

Não use telefone celular durante a realização da prova.

Forma **incorreta** para realização de provas.

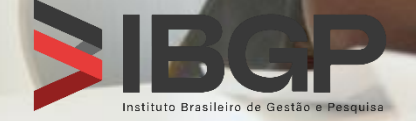

Copyright © 2020 Mercer (US) Inc. All rights reserved.

As provas são apenas acessíveis a partir de um *Notebook* ou *Desktop*.

Não é permitido e nem suportado acessar a prova por *tablet*, celular ou qualquer outro dispositivo divergente dos acima (*Notebook* ou *Desktop*)

Forma **incorreta** para realização de provas.

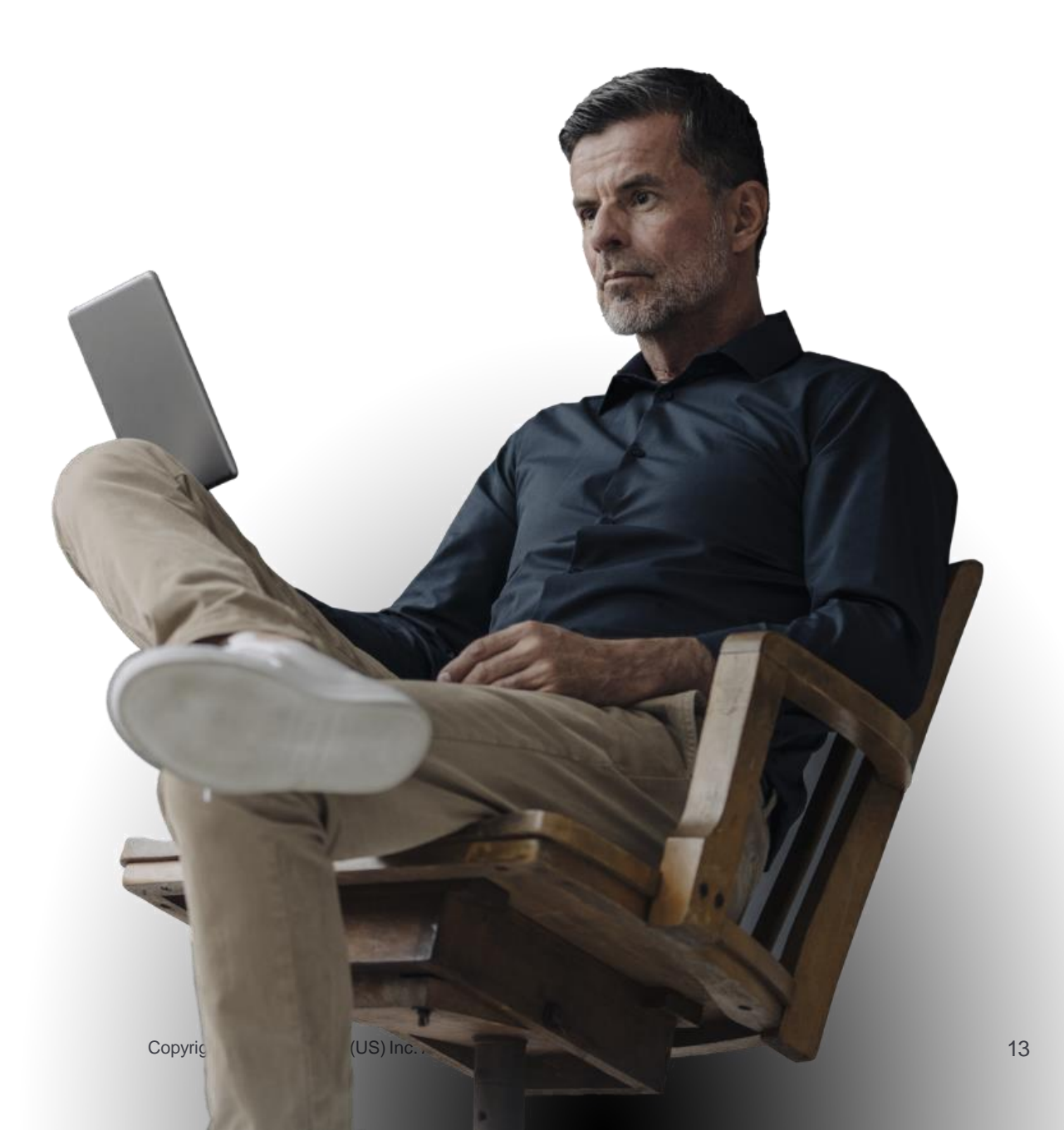

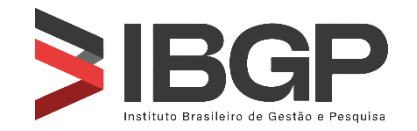

Faça a prova **sozinho**. Não permita que outras pessoas estejam junto a você.

Forma **incorreta** para realização de provas.

BGP

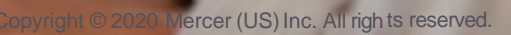

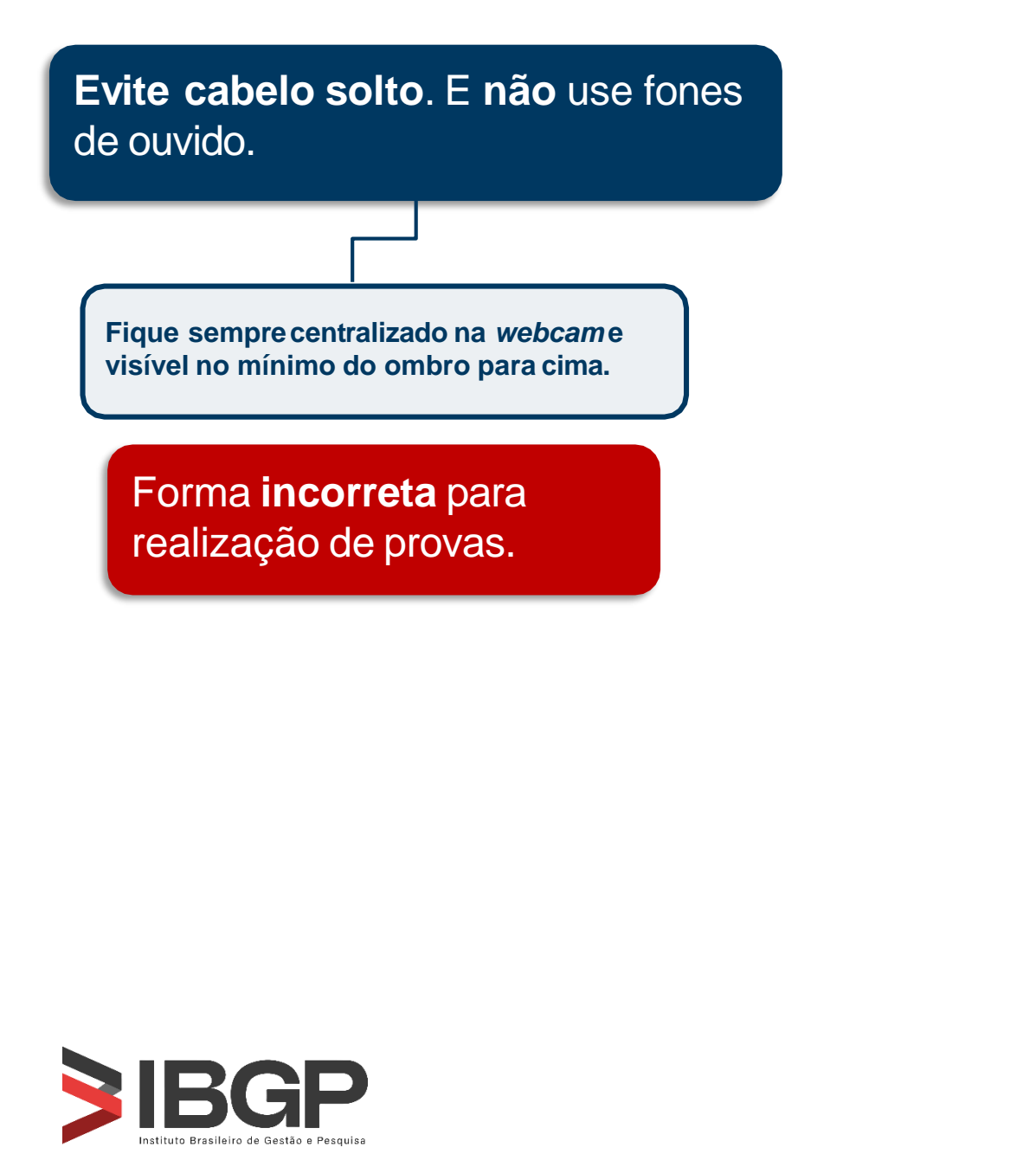

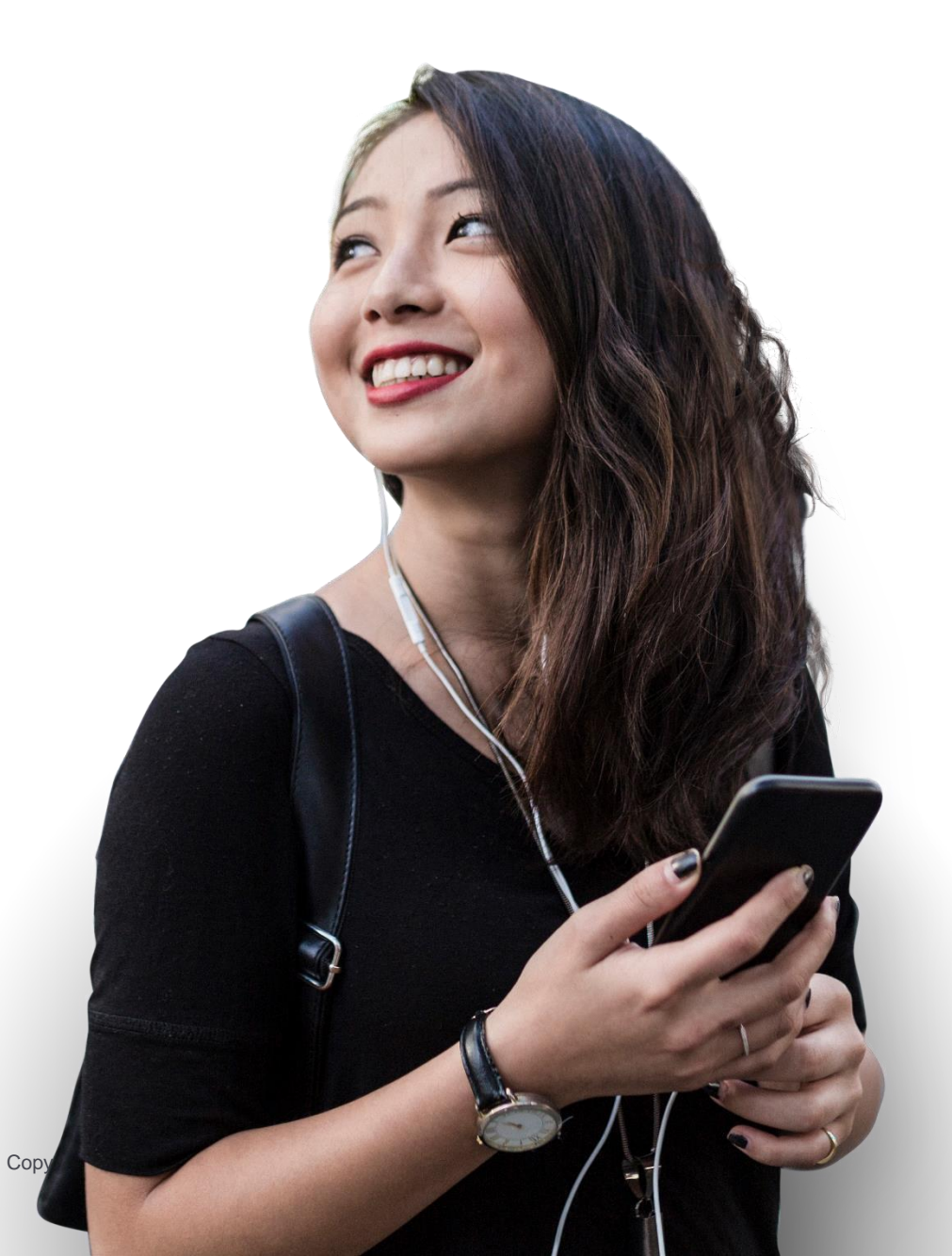

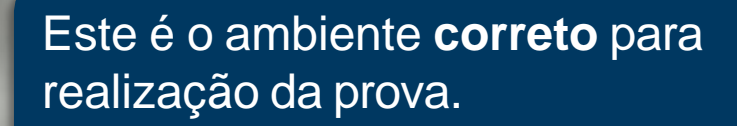

Não é permitido o **uso de rascunho**.

Ambiente correto para realização de provas.

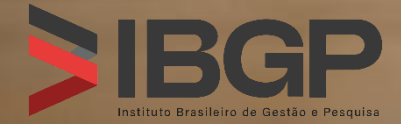

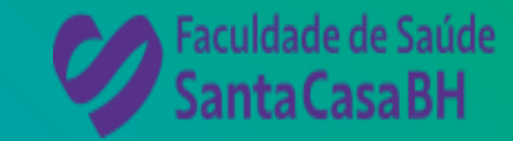

# BOA PROVA!

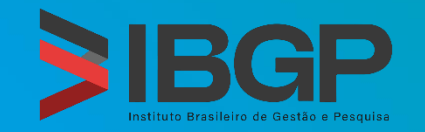